#### <本日の配布資料>

① 進学届提出マニュアル
 ② 進学届入力下書き用紙

③ 入学時特別増額マニュアル(該当者のみ)

# 九州栄養福祉大学・東筑紫短期大学

# 日本学生支援機構奨学金 手続きマニュアル

# 「進学届提出マニュアル」

# ★ このマニュアルは保護者にも必ず読んでもらってください ★

# 高校からの予約者

# 【進学届説明会用】

# (4月)

#### 目 次

| 1.  | 進学届提出から採用までの流れ              | ·· 1  |
|-----|-----------------------------|-------|
| 2.  | 皆さんへの連絡方法について               | ··2   |
| 3.  | 提出書類について                    | 3     |
| 4.  | インターネット入力前の注意事項について         | 3     |
| 5.  | 保証制度-人的保証-連帯保証人と保証人について     | ·· 4  |
| 6.  | 機関保証制度の保証料について(目安)(令和2年度参考) | ·· 6  |
| 7.  | 貸与月額と返還例について(令和2年度参考)       | ·· 7  |
| 8.  | インターネット入力について(一部掲載)         | 8     |
| 9.  | 奨学金の辞退について                  | ·· 10 |
| 10. | . 入学時特別増額奨学金について            | ·· 14 |
| 11. | . 今後必要になる書類について(予告)         | ·· 15 |
| 12. | . それぞれのページのポイント             | ·· 16 |

#### 奨学金の申し込みをされる学生さんへ

奨学金は、学生本人に貸し出します。保護者に貸しているのではありません。

借りるためには色々な書類の提出が必要です。保護者に連絡、相談をすることは必要ですが、原則、皆さん本 人が1号館1階の学生指導課窓口に提出してください。

今日、しっかり説明を聞いて帰って、保護者にきちんと説明会で聞いた内容を説明してください。

わからないことがあれば、しっかりマニュアルを読んでください。前年度分で内容は少し変わっていますがホームページにもマニュアルを載せています。

但し、読んでもわからなければ、遠慮せず、学生の皆さんが学生指導課に直接質問をしてください。

ほとんどの学生さんが未成年だと思います。通常は、未成年にお金は貸しません。今後何百万円も借りるので すが、なぜ借りる事が出来ると思いますか。

それは、皆さんに保護者がいるからです。そのことを認識しておく必要があります。たとえ、保護者が皆さんに 借りるように言ったとしても、そのことを承諾したのは皆さんです。自己責任で借りていることも認識しておいてくだ さい。

ですから、卒業後は借りたお金は、すべて自己責任で返済していかなければなりません。

今まで提出物の期限を守らなかったり、提出しなかったりがあったかもしれませんが、今後は説明会に来ない、 期限を守らない、以上のようなことがあれば奨学金を途中で辞退してもらう事になります。融資を受ける(お金を借

りる)ということは、社会人としての責任と信用がなければできないことです。それ嵌、約束事やルールを守らない 人は、社会人としての責任と信用がないと判断されます。このことは忘れないでください。

学生指導課

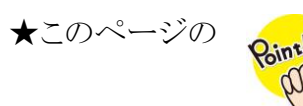

・書類提出後ユーザーID とパスワードをもらい、A 日程:4月8日~4月24日、B 日程:4月25日~5月26日の、A・B 日程どちらかの間に各自でインターネット入力をしましょう。A 日程の採用は5月15日、B 日程の採用は6月11日です。

• 採用説明会…A 日程の学生:5月25日(月)~29日(金)、B日程の 学生:6月22日~26日のいずれか1日必ず出席してください

#### 1. 進学届提出から採用までの流れ

● 学生自身は(1)→(3)の手順で行います。

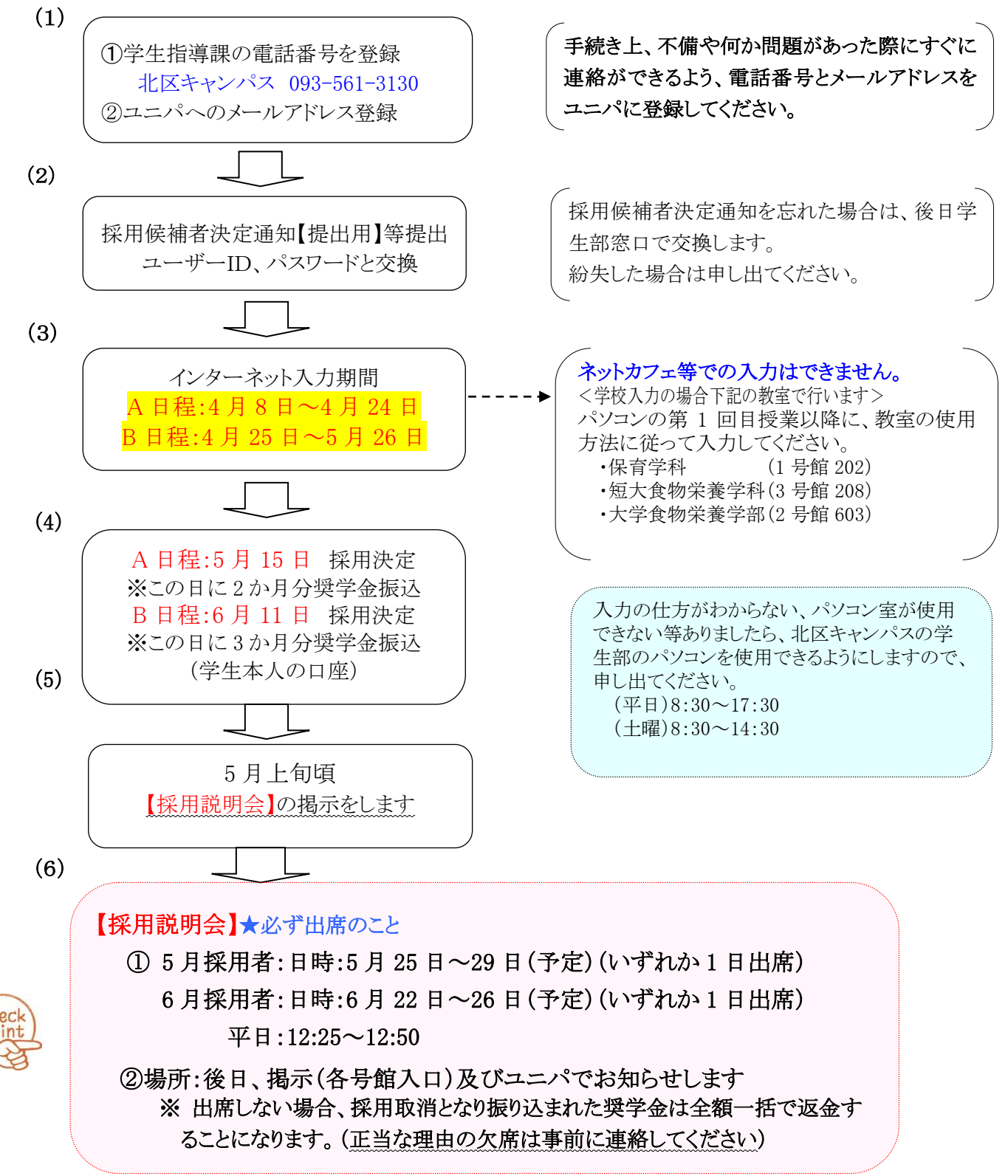

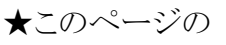

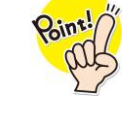

・皆さんへの連絡方法…掲示、電話、メールいずれかで連絡 学生指導課の電話番号を携帯に登録、メールアドレスをユニパ に登録

・保証制度・・・インターネット送信後は、機関保証から人的保証に変更できない

# 2. 皆さんへの連絡方法について

#### (1)掲示で連絡

学生部前の「奨学金掲示板」に掲示しますので、必ず見てください。見落として不利益が生じないように注意してください(自己責任)下記の時期に掲示をする予定です。

- ◎「採用説明会」の掲示………5月上旬
- ◎「継続説明会」" …… 11月20日前後
- ●「継続結果のお知らせ」" … 進級後の4月9日前後

♦

●「返還説明会」の掲示…… 卒業年の10月20日前後

#### (2) 電話で連絡

緊急連絡が必要な場合があります。ユニパに必ず携帯電話番号を登録してください。
 学生部の番号「093-561-3130」で電話をします。必ず応答するか折り返してください。

(3)メールで連絡

ユニパに携帯電話のメールアドレスを登録してください。電話連絡ができなかった場合、必要な情報をメールにお送りしますので、メールアドレスを変更した場合は、そのつど変更しておいてください。

| ●ユニパへの登録方法             |                       |                   |                |              |
|------------------------|-----------------------|-------------------|----------------|--------------|
| ①ユニパヘログイン              |                       | 個人情報              |                | [            |
| ②「個人情報」→「学籍忄           | 青報変更申請」を選択            | 411 <b>1</b> 5863 |                |              |
| ③変更内容の記入               |                       | 成体系会              | クラスプロファ・       | 176          |
| ・自分の携帯電話番号             | · \                   | 1/17/2-F型使        |                | 475 32 48 AV |
| ・自分のメールアドレス            |                       | 学的省纪史更中語          | (*E) (*724-%)  |              |
| ※ほかの登録項目がも             | っし誤っていた場合は、一緒         | 者に正しいものへ変         | を更しておいてくた      | ごさい。         |
| ④変更理由の記入               |                       |                   |                |              |
| 今回は、「奨学金の問             | い合わせのため」と記入し          | てください             |                |              |
| ⑤確定ボタンを押す(後            | 日反映されます)              |                   |                |              |
| 支運動所と支運場会を入力して(だあ、)を除す | 「空を空かたユニバ」が会社幅に反映的はす。 |                   |                |              |
| 08s                    | 想在为堂库书桌               | _                 | *## <b>1</b> # |              |
| 制使基于                   | 3                     | 061-1449          |                |              |

| <ul> <li>1日内(福祉局井市町内)</li> <li>1日内(福祉局井市町内)</li> <li>1日内(ワンション6) 年高)</li> <li>1日内(ワンション6) 年高)</li> <li>1日内(ワンション6) 年高)</li> <li>1日内(日ン5)</li> <li>1日内(日ン5)</li> <li>1日内(日ン5)</li> <li>1日内(日ン5)</li> <li>1日内(日ン5)</li> <li>1日内(日ン5)</li> <li>1日内(日ン5)</li> <li>1日内(日ン5)</li> <li>1日内(日ン5)</li> <li>1日内(日)</li> <li>1日内(日)</li> <li>1日(日)</li> <li>1日(日)</li> <li>1日(日)</li> <li>1日(日)</li> <li>1日(日)</li> <li>1日(日)</li> <li>1日(日)</li> <li>1日(日)</li> <li>1日(日)</li> <li>1日(日)</li> <li>1日(日)</li> <li>1日(日)</li> <li>1日(日)</li> <li>1日(日)</li> <li>1日(日)<th>③ 変更内容を入力<br/>対象更加的な、変更しない<br/>項目は空間の主主にして代われてい。</th><th>ż</th><th>081-1449<br/>意宿市貴全中央<br/>5丁目195番地の1<br/>bunkyau101号</th><th></th></li></ul> | ③ 変更内容を入力<br>対象更加的な、変更しない<br>項目は空間の主主にして代われてい。 | ż | 081-1449<br>意宿市貴全中央<br>5丁目195番地の1<br>bunkyau101号 |                           |
|----------------------------------------------------------------------------------------------------|------------------------------------------------|---|--------------------------------------------------|---------------------------|
| PDJ1679123<br>19月メールフドレス<br>19月2-10月9月1日<br>19月2-10月9月日、19月3日<br>19月2-10月9月日、19月3日                                                                                                    | ④ 호夏理由を入力                                      |   |                                                  | ⑤ <u>「雇定」ボタン</u><br>をクリック |
| 文明語                                                                                                    | 例)引っ越上のため                                      |   |                                                  | 82                        |

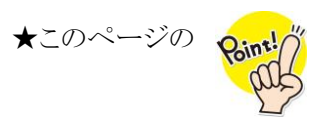

「決定通知」と違う月額に(4月分から増額)したい場合は、インターネット入力でしかできない。(後からできない)
 第二種の貸与利率は、利率固定方式と見直し方式がある利率方式の途中変更は、貸与中のみ可能(貸与終了後はできない)

#### 3. 今回の提出書類について(※忘れた場合は後日学生部でパスワードと交換します) ①採用候補者決定通知〔進学先提出用〕

- ②入学時特別増額に関する書類(該当者のみ)
  - 日本政策金融公庫の融資が受けられない通知文のコピー

●機構様式の自己申告書(期日・金融機関名・支店名・申込者氏名等)

③変更承認通知(該当者のみ)

[日本政策金融公庫の手続き必要]と決定通知に記載があり、か つ入学時特別増額を希望する 場合に必要です

#### 4. インターネット入力前の注意事項について

(学生の生年月日、保証制度、貸与月額、貸与利率(第二種)、振込口座の変更ができます。)

#### (1)保証制度

①人的保証から機関保証、機関保証から人的保証どちらにも変更できますが、
 送信後は機関保証から人的保証には変更できませんのでご注意ください。
 ②新所得連動返還方式選択者は、機関保証を必ず選択してください。

②初月何達動区逐月代選択住は、 (版例本皿でむり選択していたで)

## ③人的保証の場合、連帯保証人と保証人が必要です。

④機関保証の場合、連帯保証人や保証人は必要ありませんが、保証料がかかります。

#### (2)貸与月額

増額も減額もできます。4 月分から増額を希望する場合は、必ずインターネット入力時に変更してください。 いかなる理由にかかわらず、送信後は、4 月分からの増額を申し出てもできません。 なお送信した後の増額は6月分から可能です。「月額変更願」が必要なため、学生部に申し出てください。

#### (3)貸与利率(第二種)

利率固定方式か利率見直し方式どちらにも変更できます。第二種奨学金は在学中無利息ですが、卒業後に利息がかかります。返還開始は卒業後の10月ですが、返還金には卒業年の4月1日から9月27日までの据 置利息が含まれます。利息は上限3.0%ですが、過去5年間の平均貸与利率は下記の通りです。

【参考】http://www.jasso.go.jp/shogakukin/seido/riritsu/riritsu\_19ikou.html

#### ①利率固定方式…0.5

貸与終了時の利率が返還完了まで適用。将来、市場金利が上昇、下降しても返還利率は変動しません。

#### ②利率見直し方式…0.2%

返還期間中の概ね5年ごとに、将来市場金利が上昇した場合は、貸与終了時の利率より高い利率が適用されます。一方、市場金利が下降した場合は、貸与終了時の利率より低い利率が適用されます。

※貸与中、利率(固定方式か見直し方式)の変更はできますが、貸与終了後は変更できません。奨学金を途 中で辞退する場合は、辞退する前に申し出てください。

#### (4) 振込口座

採用候補者決定通知〔本人保管用〕に記載されている口座から別の口座に変更できますが、学生本人の口 座に限ります。但し、下記の場合は変更できません。

①労金から入学時必要資金融資を受けた(労金に返金後は可能)

②一部の信用組合、信託銀行、農協、外資系銀行、新生銀行、あおぞら銀行、新銀行東京、ネットバンク、コン ビニ銀行等

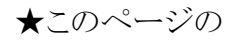

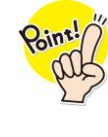

・奨学金を借りるには、保証制度の選択が必要

 ・人的保証は連帯保証人と保証人が必要、連帯保証人…父又は母保証人…父母を除く、連帯保証人及び奨学生本人と別生計で65歳 未満(64歳以下)の4親等以内の親族

5. 保証制度 一人的保証一 連帯保証人と保証人について

I. 連帯保証人の基本要件(奨学生本人と連帯して返還の責任を負う人です)

#### ● 連帯保証人は以下の全てを満たすものとしています。

①奨学生本人が未成年者の場合は、その親権者(親権者がいない場合は未成年後見人)であること

②奨学生本人が成年者の場合は、その父母。父母がいない等の場合は、本人のおじおば・兄弟姉妹等の4 親等以内の親族であること(4親等…おじ、おば、兄弟姉妹、いとこ、祖父母など)

③未成年者及び学生でないこと

④本人の配偶者(婚約者を含む)でないこと

⑤債務整理中(破産等)でないこと

⑥貸与終了時(貸与終了月の末日時点)に本人が満45歳を超える場合、その時点で60歳未満であること

<連帯保証人としてふさわしくない例> 事例1) 父…会社員、母…無職 <u>連帯保証人を母</u> ※この場合は父を選択してください。 事例2) 父…破産、母…無職(破産と関係ない)、<u>連帯保証人を父</u> ※この場合は母を選択してください。 但し、母も破産に関係している場合は、機関保証を選択してください。

Ⅱ. 保証人の基本要件(奨学生本人及び連帯保証人が返還できなくなったときに代わって返還する人です)

#### ●保証人は以下の全てを満たすものとしています。

①奨学生本人及び連帯保証人と別生計であること

※別生計…連帯保証人(父又は母)の収入に頼らなくても生活できる、父又は母の扶養家族になっていない等 ②奨学生本人の父母を除く、おじおば・兄弟姉妹等の4親等以内の親族であること

※4親等…おじ、おば、兄弟姉妹、いとこ、祖父母等

③返還誓約書の誓約日(奨学金の申込日)時点で65歳未満であること

④未成年者及び学生でないこと

Check

Point

⑤奨学生本人又は連帯保証人の配偶者(婚約者を含む)でないこと

⑥債務整理中(破産等)でないこと

⑦貸与終了時(貸与終了月の末日時点)に本人が満45歳を超える場合、その時点で60歳未満であること

<保証人としてふさわしくない例> 事例 1)姉…無職(父母と一緒に住んでいる)<u>保証人を姉</u> ※この場合別生計と判断できないので、保証人にはなれません。他の保証人を選んでください。 事例2)おじ…生活保護<u>保証人をおじ</u>※生活保護をうけている方は、保証人にはなれません。 事例3)おじ…会社員、おば…無職<u>保証人をおば</u> ※おじに頼みたくないと言う理由は認められません。おじに保証人になってもらってください。

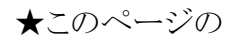

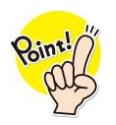

・原則以外の連帯保証人、保証人を選任したい場合(人的保証) 収入等が基準額以上であり、そのことがわかる証明書等が必ず 必要(6月中旬頃)

- Ⅲ. 代替要件
  - ●前ページIの連帯保証人の②、Ⅱの保証人の②③については、「貸与予定総額の返還を確実に保証で きる資力を有すると認められる者」に代えることができます。
  - この代替要件の適用を受けるためには、返還予定の期間を通じて生活を維持し、貸与予定総額の返還を 確実に保証することを示す「返還保証書」及び「証明書類」の提出が必要です。依頼する人物にはこのこ とを必ず了承してもらった上で、引き受けてもらってください。
  - 父母は保証人に選任できませんが、離婚した父母、配偶者の父母(義父母)、本人が養子縁組している場合の実父母については、下記3つの条件すべてを満たす場合に限って選任できます。この場合も「返還保証書」及び「証明書類」の提出が採用後必要です。
    - ① 奨学生本人および連帯保証人と別住所である
    - ② 上記の選任条件に反しない者である
    - ③ 知人の扱いとする(スカラネットでは「その他(知人等)」で入力する)

#### IV. 代替要件適用の基準

貸与予定総額の返還を確実に保証できる資力を有すると認められる者とは、下記のいずれかの条件に該当 する人です。この条件に該当しない人は連帯保証人・保証人には選任できません。

|             | 区分                                  | 認定基準額及び証明書(すべてコピー可)                                                                                                    |
|-------------|-------------------------------------|----------------------------------------------------------------------------------------------------|
|             | 給与所得者の場合                            | 年間収入金額が <b>320万円以上</b>                                                                                                    |
| 基           | (年金は給与として扱う)<br>※年間収入金額で判定          | 源泉徴収票(値近のもの)、所得証明書(値近のもの)、年金振込通知書、年<br>今額改定通知書(まれ合類のわかなもの 声近のもの)等                                                                                               |
| 準           | 給与所得者以外の場合                          | 年間所得金額が220万円以上                                                                                                    |
| Û           | (給与所得以外+給与所得の方も含む)<br>※年間所得金額で判定    | 確定申告書の控(税務署の受付印のあるもの、直近のもの)、所得証明書(直近のもの)等                                                                                                    |
|             |                                     | 預貯金・不動産(評価額)等の合計額が <b>貸与予定総額(返還残額)以上</b>                                                                                                    |
| 基<br>準<br>② | 預貯金や不動産などの資産<br>を有している場合<br>※合計額で判定 | 預貯金残高証明書、固定資産評価証明書(評価額のわかるもの)、取<br>引残高報告書(評価額のわかるもの)等<br>※返還誓約書に印字された日付の3ヶ月前以降に発行されたもの<br>変更届に添付する場合は、提出日の3か月前以降に発行されたもの<br>※資産が共有名義の場合は、持ち分割合等により該当者名義の資産額が確認で |
|             |                                     | <ul> <li>ごのの</li> <li>※平均返還予定年数が約16年のため</li> </ul>                                                                                                    |
| 基準③         | ①と②を組み合わせる場合                        | <ul> <li>①の金額+②の金額÷16≧ 320万円以上(給与所得者の場合)</li> <li></li></ul>                                                                                                    |
| 9           |                                     | 金額を積算するすべての証明書                                                                                                    |

基準②の例) 貸与予定総額が1,440,000円(第一種自宅外通学60,000円×24ヶ月)の場合 ● 預金残高が200万円、貸与予定総額以上なので、基準を満たします。

基準③の例)給与所得者(年金受給者)の年間収入が300万円、預金残高が400万円の場合

年間収入 300 万円+預金残高 400 万円÷16 年=300 万円+25 万円=325 万円
 年間収入+預金残高が 320 万円以上なので、基準を満たします。

※代替要件の適用を受けるためには、上記一覧表の証明書以外に下記の書類が必要です。(6月上旬頃)
 ● 返還保証書…自署、実印押印(様式は学生部にあります)

★このページの

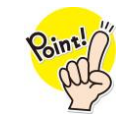

# ・機関保証希望者のみ確認(保証料の目安) 保証料は毎月の月額から毎回差し引かれる 入学時特別増額の保証料は初回一括で差し引かれる

- 6.機関保証制度の保証料について(目安)(令和元年度参考)
- ①月額保証料

|     | 区分       | 貸与月額(円) | 貸与月数              | 保証料月額(円) | 貸与月額(円) | 貸与月数        | 保証料月額(円) |
|-----|----------|---------|-------------------|----------|---------|-------------|----------|
|     | 自宅·自宅外共通 | 20,000  |                   | 469      | 20,000  |             | 500      |
|     | 11       | 30,000  |                   | 703      | 30,000  |             | 947      |
| 笛锸  | 11       | 40,000  |                   | 1,032    | 40,000  |             | 1,262    |
| 为 俚 | 自宅外通学    | 50,000  |                   | 1,517    | 50,000  |             | 1,786    |
|     | 自宅通学     | 53,000  |                   | 1,608    | 54,000  |             | 1,928    |
|     | 自宅外通学    | 60,000  |                   | 1,952    | 64,000  |             | 2,666    |
|     |          | 20,000  |                   | 553      | 20,000  |             | 590      |
|     |          | 30,000  | 94                | 829      | 30,000  | 40          | 1,117    |
|     |          | 40,000  | <u> 24</u> (9 年間) | 1,216    | 40,000  | 40<br>(1年間) | 1,490    |
|     |          | 50,000  | (2 平间)            | 1,789    | 50,000  | (4 平间)      | 2,108    |
|     | 白字・白字がの区 | 60,000  |                   | 2,304    | 60,000  |             | 2,673    |
| 第二種 | 日七日七外の区  | 70,000  |                   | 2,867    | 70,000  |             | 3,602    |
|     | がなのうよでん  | 80,000  |                   | 3,072    | 80,000  |             | 4,295    |
|     |          | 90,000  |                   | 3,686    | 90,000  |             | 4,832    |
|     |          | 100,000 |                   | 4,347    | 100,000 |             | 5,369    |
|     |          | 110,000 |                   | 4,781    | 110,000 |             | 5,905    |
|     |          | 120,000 |                   | 5,512    | 120,000 |             | 6,442    |

②入学時特別増額貸与奨学金保証料(第一種に併せた場合)

| 区分               | 貸与額(円)  | 保証料額(円) |
|------------------|---------|---------|
|                  | 100,000 | 1,024   |
| 入学时时间            | 200,000 | 3,930   |
| 八子时行加增領<br>岱片将学会 | 300,000 | 6,801   |
| 貝子关于亚            | 400,000 | 12,564  |
|                  | 500,000 | 15,705  |

③入学時特別増額貸与奨学金の保証料(第二種奨学金に併せた場合)

| 区公      |                 | 貸与月     | 数 24 か月 | の場合     |         |         | 貸与月     | 数 48 か月 | の場合     |         |  |
|---------|-----------------|---------|---------|---------|---------|---------|---------|---------|---------|---------|--|
| 凶力      | 入学時特別増額貸与奨学金(円) |         |         |         |         |         |         |         |         |         |  |
| 貸与月額    | 100,000         | 200,000 | 300,000 | 400,000 | 500,000 | 100,000 | 200,000 | 300,000 | 400,000 | 500,000 |  |
| 20,000  | 2,773           | 5,548   | 8,322   | 13,304  | 15,265  | 3,222   | 6,446   | 10,449  | 13,936  | 18,700  |  |
| 30,000  | 3,050           | 6,102   | 9,972   | 13,300  | 17,965  | 3,481   | 7,472   | 11,211  | 15,952  | 18,695  |  |
| 40,000  | 3,322           | 6,646   | 10,773  | 14,368  | 19,275  | 3,985   | 7,972   | 11,961  | 15,948  | 21,170  |  |
| 50,000  | 3,851           | 7,180   | 11,559  | 15,416  | 20,565  | 4,230   | 8,462   | 12,696  | 17,892  | 23,555  |  |
| 60,000  | 3,589           | 7,704   | 11,559  | 16,444  | 19,270  | 4,707   | 9,880   | 14,823  | 20,680  | 25,855  |  |
| 70,000  | 3,851           | 8,218   | 12,330  | 16,444  | 20,555  | 5,391   | 10,784  | 16,179  | 21,572  | 26,970  |  |
| 80,000  | 4,108           | 8,218   | 12,330  | 16,440  | 21,820  | 5,391   | 10,784  | 16,176  | 21,572  | 26,970  |  |
| 90,000  | 4,361           | 8,218   | 13,089  | 17,452  | 21,820  | 5,391   | 10,782  | 16,176  | 21,572  | 26,965  |  |
| 100,000 | 4,361           | 8,724   | 13,086  | 18,444  | 24,280  | 5,391   | 10,782  | 16,176  | 21,568  | 26,965  |  |
| 110,000 | 4,609           | 9,220   | 14,562  | 19,420  | 25,475  | 5,391   | 10,782  | 16,176  | 21,568  | 26,965  |  |
| 120,000 | 4,853           | 10,186  | 15,282  | 21,320  | 26,650  | 5,391   | 10,782  | 16,176  | 21,568  | 26,965  |  |

※ 保証料の支払いは、原則として、毎月の奨学金から差し引く方法です。

<例 大学生、貸与月数48か月、貸与月額50,000円(第二種)の場合>

保証料目安:2,117 円 50,000 円-2,117 円=47,883 円

実際の貸与月額は47,883円です

※入学時特別増額貸与奨学金の保証料は、貸与月額により異なります。(保証料は貸与時1回のみです)

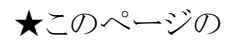

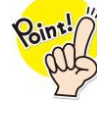

## ・奨学金は、第一種と第二種では借りられる金額が違う

- ・奨学金は、9年~20年で返還(卒業年の10月から)
- ・月賦金額は、毎月の返還金額

・第二種の月賦金額は、利息が含まれた金額

#### ※併用して給付奨学金を借りる予定の人は以下の金額ではありません。給付奨学金マニュアルをご確認ください。

①第一種奨学金(貸与始期4月、貸与月額24か月、無利子) 短期大学入学者

| ,,,,,,,,,,,,,,,,,,,,,,,,,,,,,,,,,,,,,, |         | 121.121   |           |         | -     |      |
|----------------------------------------|---------|-----------|-----------|---------|-------|------|
| 通学形態                                   | 貸与月額(円) | 貸与総額(円)   | 返還総額(円)   | 月賦金額(円) | 返還回数  | 返還期間 |
| 自宅通学                                   | 53,000  | 1,272,000 | 1,272,000 | 8,833   | 144 回 | 12 年 |
| 白它从活受                                  | 50,000  | 1,200,000 | 1,200,000 | 8,333   | 144 回 | 12 年 |
| 日七가迪子                                  | 60,000  | 1,440,000 | 1,440,000 | 9,230   | 144 回 | 12 年 |
| 自宅通学·自宅                                | 20,000  | 480,000   | 480,000   | 4,444   | 108 回 | 9年   |
| 外通学の区別                                 | 30,000  | 720,000   | 720,000   | 6,666   | 108 回 | 9年   |
| はありません                                 | 40,000  | 960,000   | 960,000   | 8,000   | 120 回 | 10 年 |

②第一種奨学金(貸与始期4月、貸与月額48か月、無利子)大学学部入学者

| 通学形態    | 貸与月額(円) | 貸与総額(円)   | 返還総額(円)   | 月賦金額(円) | 返還回数  | 返還期間 |
|---------|---------|-----------|-----------|---------|-------|------|
| 自宅通学    | 54,000  | 2,592,000 | 2,592,000 | 14,400  | 180 回 | 15 年 |
| 白字从活受   | 50,000  | 2,400,000 | 2,400,000 | 13,333  | 180 回 | 15 年 |
| 自七外迪子   | 64,000  | 3,072,000 | 3,072,000 | 14,222  | 216 回 | 18 年 |
| 自宅通学·自宅 | 20,000  | 9,600,00  | 9,600,00  | 8,000   | 120 回 | 10 年 |
| 外通学の区別  | 30,000  | 1,440,000 | 1,440,000 | 9,230   | 156 回 | 13 年 |
| はありません  | 40,000  | 19,200,00 | 19,200,00 | 12,307  | 156 回 | 13 年 |

③第二種奨学金(貸与始期4月、貸与期間24ヶ月)※利率は3.0%を上限として変動します

| 遥 <u>一下</u> 能 貸与月額 |         | 伐占‰媚(田)       | 利率 0.23%  | の場合     | 利率 3.0%0  | D場合     | 返還回   | 返還期  |
|--------------------|---------|---------------|-----------|---------|-----------|---------|-------|------|
| 地子形態               | (円)     | 員 子 菘 領 ( 门 ) | 返還総額      | 月賦金額(円) | 返還総額      | 月賦金額(円) | 数     | 間    |
|                    | 20,000  | 480,000       | 485,519   | 4,496   | 555,329   | 5,141   | 108 回 | 9年   |
|                    | 30,000  | 720,000       | 728,307   | 6,743   | 833,004   | 7,713   | 108 回 | 9年   |
|                    | 40,000  | 960,000       | 972,197   | 8,102   | 1,126,462 | 9,386   | 120 回 | 10 年 |
| 自宅通学·              | 50,000  | 1,200,000     | 1,218,034 | 8,458   | 1,448,002 | 10,055  | 144 回 | 12 年 |
| 自宅外通               | 60,000  | 1,440,000     | 1,463,322 | 9,380   | 1,761,917 | 11,293  | 156 回 | 13 年 |
| 学の区別               | 70,000  | 1,680,000     | 1,709,066 | 10,173  | 2,084,144 | 12,405  | 168 回 | 14 年 |
| はありませ              | 80,000  | 1,920,000     | 1,951,125 | 12,506  | 2,349,227 | 15,059  | 156 回 | 13 年 |
| ん                  | 90,000  | 2,160,000     | 2,197,525 | 13,080  | 2,679,629 | 15,950  | 168 回 | 14 年 |
|                    | 100,000 | 2,400,000     | 2,444,486 | 13,580  | 3,018,568 | 16,769  | 180 回 | 15 年 |
|                    | 110,000 | 2,640,000     | 2,688,943 | 14,938  | 3,320,402 | 18,446  | 180 回 | 15 年 |
|                    | 120,000 | 2,880,000     | 2,919,400 | 15,204  | 3,672,102 | 19,125  | 192 回 | 16 年 |

④第二種奨学金(貸与始期4月、貸与期間48ヶ月) ※利率は3.0%を上限として変動します

| (子供形能) 貸与月額                             |         | 代日幼菇(四)   | 利率 0.23%の場合 |         | 利率 3.0%0  | 返還回     | 返還期   |      |
|-----------------------------------------|---------|-----------|-------------|---------|-----------|---------|-------|------|
| 迪子形態                                    | (円)     | 員 与総領(円)  | 返還総額        | 月賦金額(円) | 返還総額      | 月賦金額(円) | 数     | 間    |
|                                         | 20,000  | 960,000   | 972,307     | 8,102   | 1,126,462 | 9,386   | 108 回 | 9年   |
| 自宅<br>通学・<br>通学・<br>通<br>別<br>は<br>ありませ | 30,000  | 1,440,000 | 1,463,322   | 9,380   | 1,761,917 | 11,293  | 156 回 | 13 年 |
|                                         | 40,000  | 1,920,000 | 1,951,125   | 12,506  | 2,349,227 | 15,059  | 156 回 | 13 年 |
|                                         | 50,000  | 2,400,000 | 2,444,486   | 13,580  | 3,018,568 | 16,769  | 180 回 | 15 年 |
|                                         | 60,000  | 2,880,000 | 2,936,744   | 15,295  | 3,672,102 | 19,125  | 192 回 | 16 年 |
|                                         | 70,000  | 3,360,000 | 3,437,951   | 15,078  | 4,461,524 | 19,567  | 228 回 | 19 年 |
|                                         | 80,000  | 3,840,000 | 3,933,574   | 16,390  | 5,167,586 | 21,531  | 240 回 | 20 年 |
| N                                       | 90,000  | 4,320,000 | 4,425,297   | 18,438  | 5,813,549 | 24,222  | 240 回 | 20 年 |
|                                         | 100,000 | 4,800,000 | 4,917,001   | 20,487  | 6,459,510 | 26,914  | 240 回 | 20 年 |
|                                         | 110,000 | 5,280,000 | 5,408,717   | 22,535  | 7,105,485 | 29,605  | 240 回 | 20 年 |
|                                         | 120,000 | 5,760,000 | 5,900,426   | 24,585  | 7,751,445 | 32,297  | 240 回 | 20 年 |

※所得連動返還方式の場合は、貸与終了後の収入に応じて返還月額と返還回数が変わります。

※日本学生支援機構奨学金のホームページで「貸与・返還シミュレーション」ができます。

【参考】http://simulation.sas.jasso.go.jp/simulation/

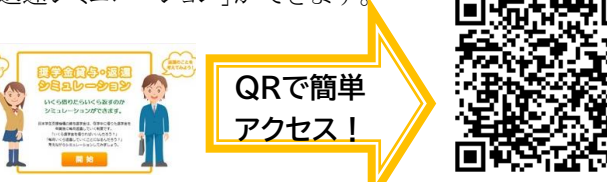

<sup>7.</sup> 貸与月額と返還例について(定額返還方式 令和元年度参考)

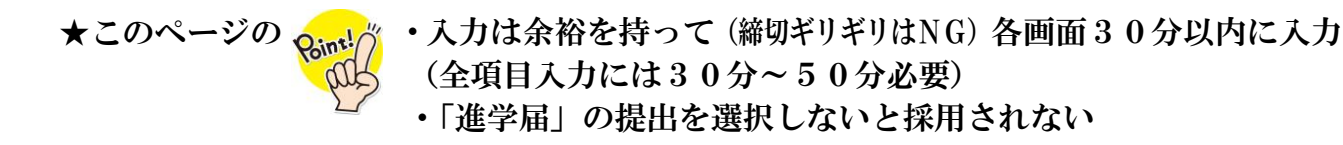

## 8. インターネット入力について(一部掲載)

- 進学届入力下書き用紙とこのマニュアルを見ながら入力してください。
- タイムアウトになって「強制終了」にならないよう、各画面30分以内で入力してください。30分以内でも混雑している場合は「強制終了」されることがあります。日本全国で同時期に入力するので、うまく進まない日もあります。やり直しできるように、余裕を持って入力しましょう。
- 入力が完了したら受付番号が画面に表示されますので、記録しておいてください。

#### ①進学届を提出と入力し、進学届-日本学生支援機構を選択

URL http://www.sas.jasso.go.jp 入力可能時間;8:00~25:00(最終日 24:00)

#### ②重要事項を確認後「進学届の提出」の送信ボタンを選択

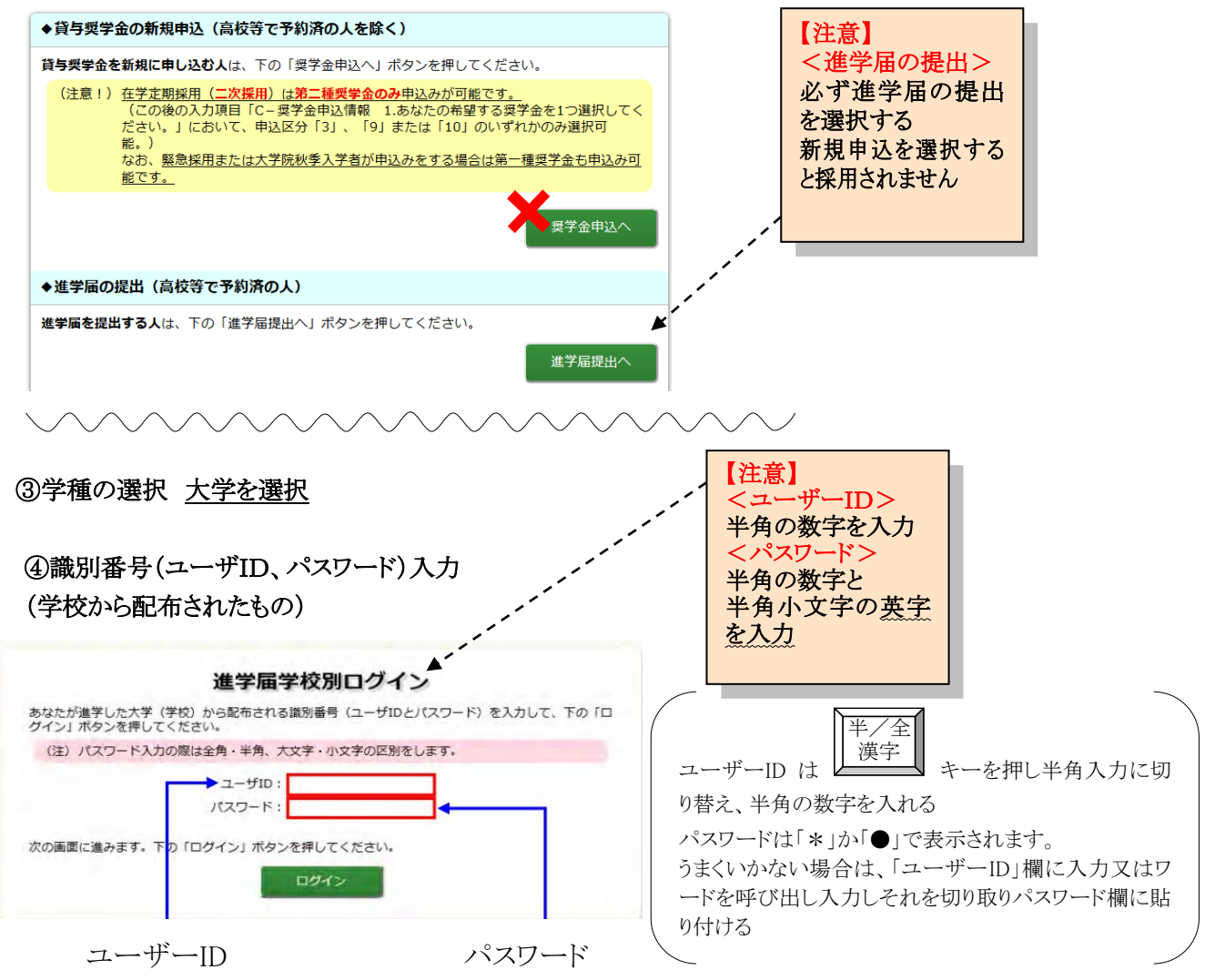

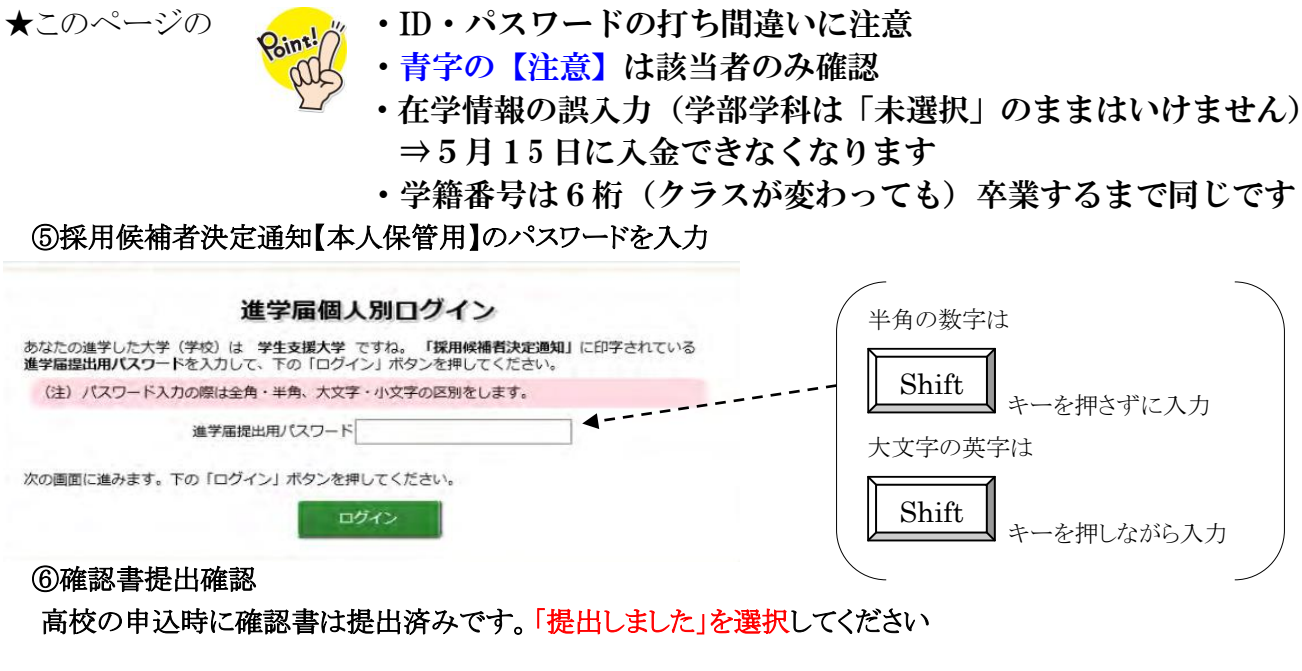

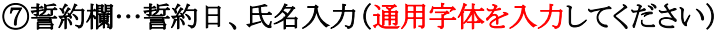

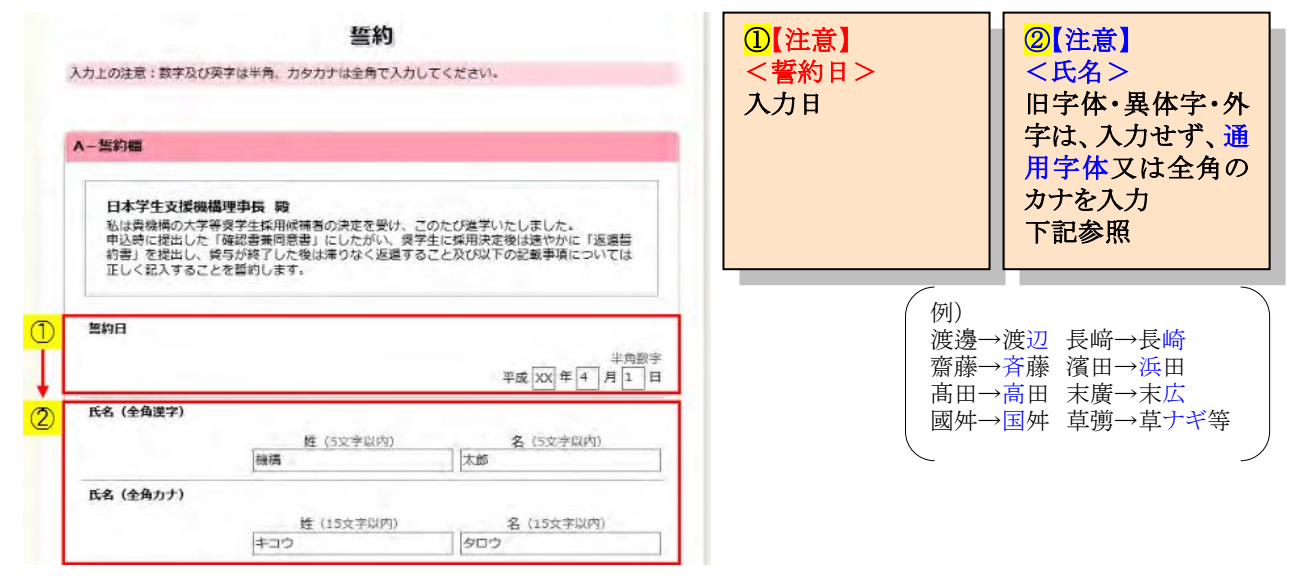

#### ⑧学校情報を入力…学籍番号・学部(科)・学年・入学年・卒業年・修業年限入力

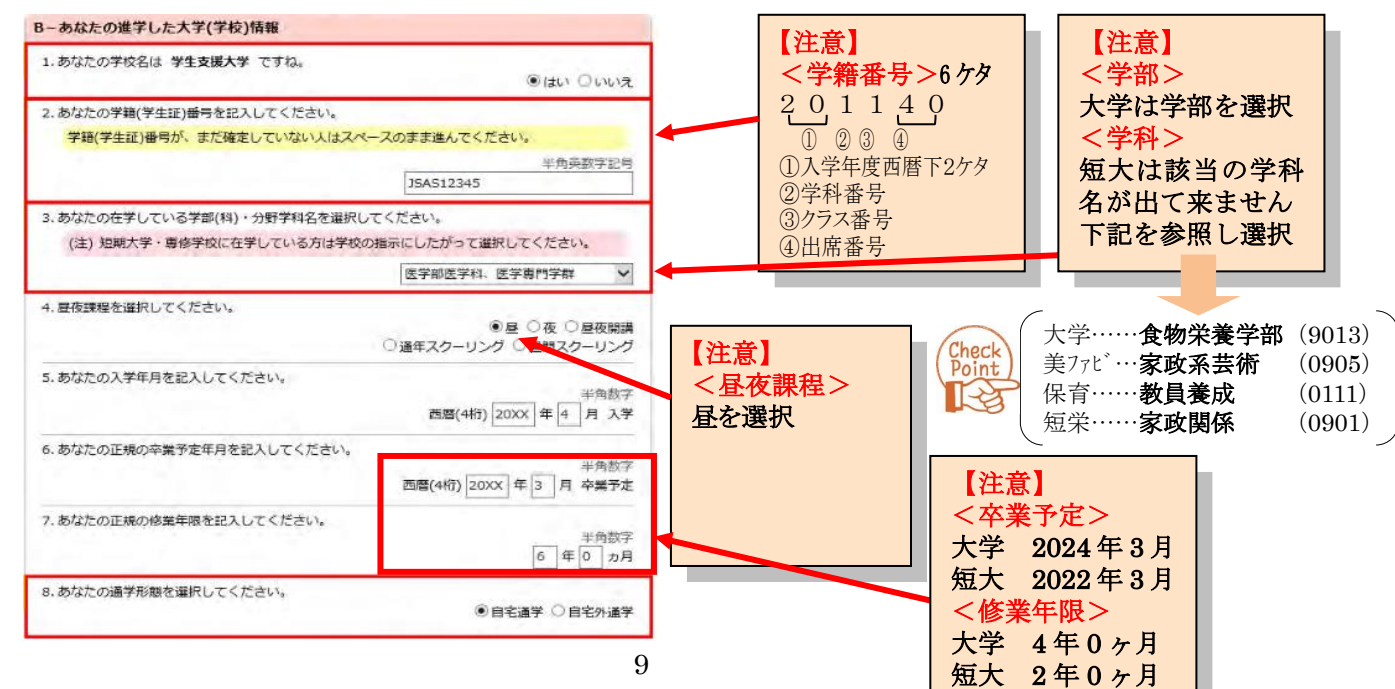

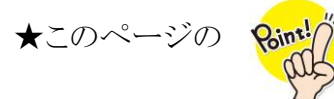

- ・保証制度を変更したい場合は「いいえ」を選択し変更
- ・連帯保証人(人的保証)…父又は母
- ・保証人(人的保証)…父母を除く、連帯保証人及び奨学生本人 と別生計、65歳未満(64歳以下)の4親等以内の親族
- ・奨学金の辞退の場合は「希望しない」を選択
- ・青字の【注意】は該当者のみ確認

#### ⑨保証制度を選択

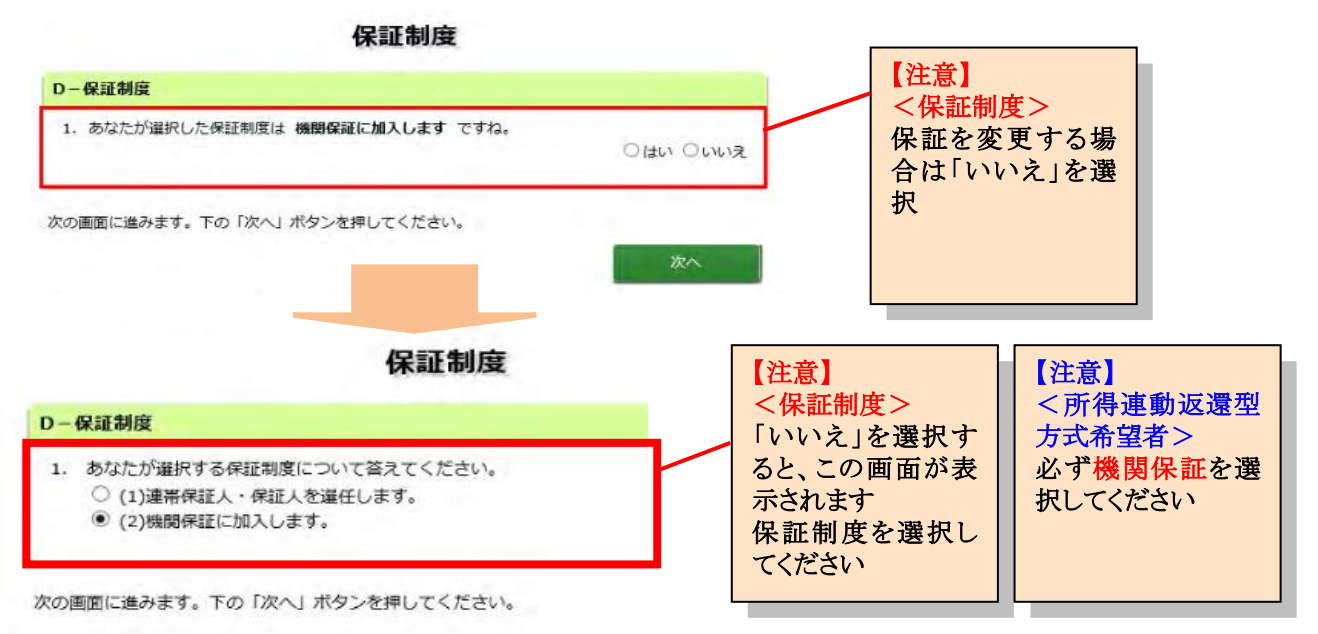

#### ⑩奨学金申込情報の入力

▼第一種を利用する学生

奨学金申込情報

|    | C-契学金申込情報                                                          |
|----|--------------------------------------------------------------------|
|    | ※ 予約申込時に選択した入学時特別増額貸与額を変更する場合は、該当の項目で「いいえ」を選<br>択してください。           |
|    | 1.あなたは第一種奨学会及び第二種奨学会の併用貸与の採用候補者です。                                 |
|    | ※ いいえを選択した場合は、その奨学金を辞退したものとして取り扱います。                               |
| D  | 第一種奨学金の貸与を希望しますか?<br>・ しますか? ・ ・ ・ ・ ・ ・ ・ ・ ・ ・ ・ ・ ・ ・ ・ ・ ・ ・ ・ |
|    | 第二種奨学金の貸与を希望しますか?<br>● はい ○ いいえ                                    |
|    | (1)第一種奨学金について次のことに答えてください。                                         |
| 2) | (a)あなたの希望する月額の種類を1つ選択してください。<br>あなたは申込時に最高月額を選択しています。              |
|    | (b)あなたが希望する第一種実学金の貸与始期は 20xx年4月 ですね。                               |
|    | ●はい ○いいえ                                                           |
| 3  | (c)あなたが希望する第一種奨学金の返還方式は 所得連動返還方式(猶予年限特例) ですね。<br>● はい ○ いいえ        |

| ①<貸与希望><br>辞退したい場合は<br>「いいえ」を選択して<br>ください。 |
|--------------------------------------------|
|--------------------------------------------|

| <br>②<貸与月額> |
|-------------|
| 変更したい場合はプル  |
| ダウンで選択      |
| 金額は返済の事も考慮  |
| して決めてください。  |

| <mark>③</mark> <返還方 | 式を変更の場合>   |
|---------------------|------------|
| 返還方式に               | こついて「いいえ」を |
| 選択します。              |            |
| すべての項               | 〔目を入力してから  |
| 「次へ」を押              | すと、返還方式を選  |
| 択できるよう              | うになる為、希望の  |
| 項日を選ん               | でください。     |

|        | 所得連動返還方式        | 定額返還方式     |
|--------|-----------------|------------|
| 毎月の返還額 | 所得で変動(※返還期間も変動) | 一定額(※一定期間) |
| 保証制度   | 機関保証のみ          | 人的·機関保証    |
| マイナンバー | 提出必須            | 不要         |

# ▼第二種を利用する学生

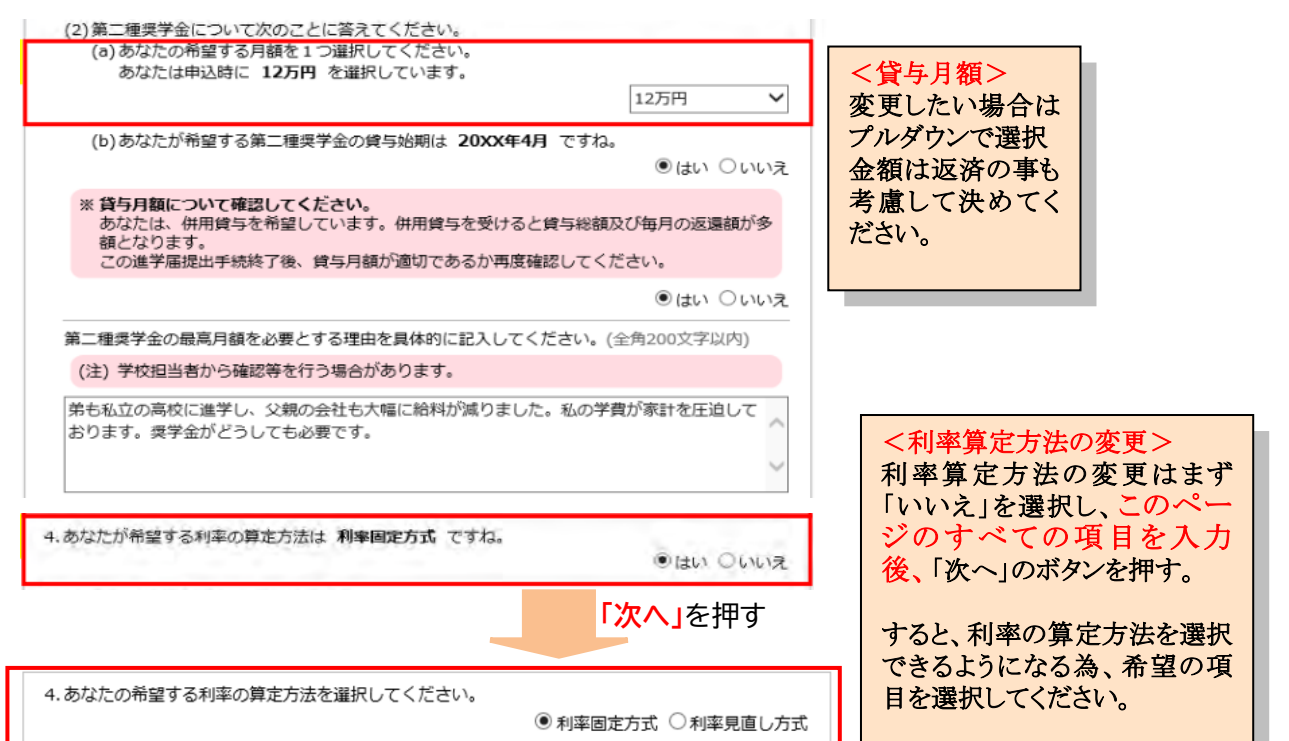

#### ▼入学時特別増額貸与奨学金を利用する学生

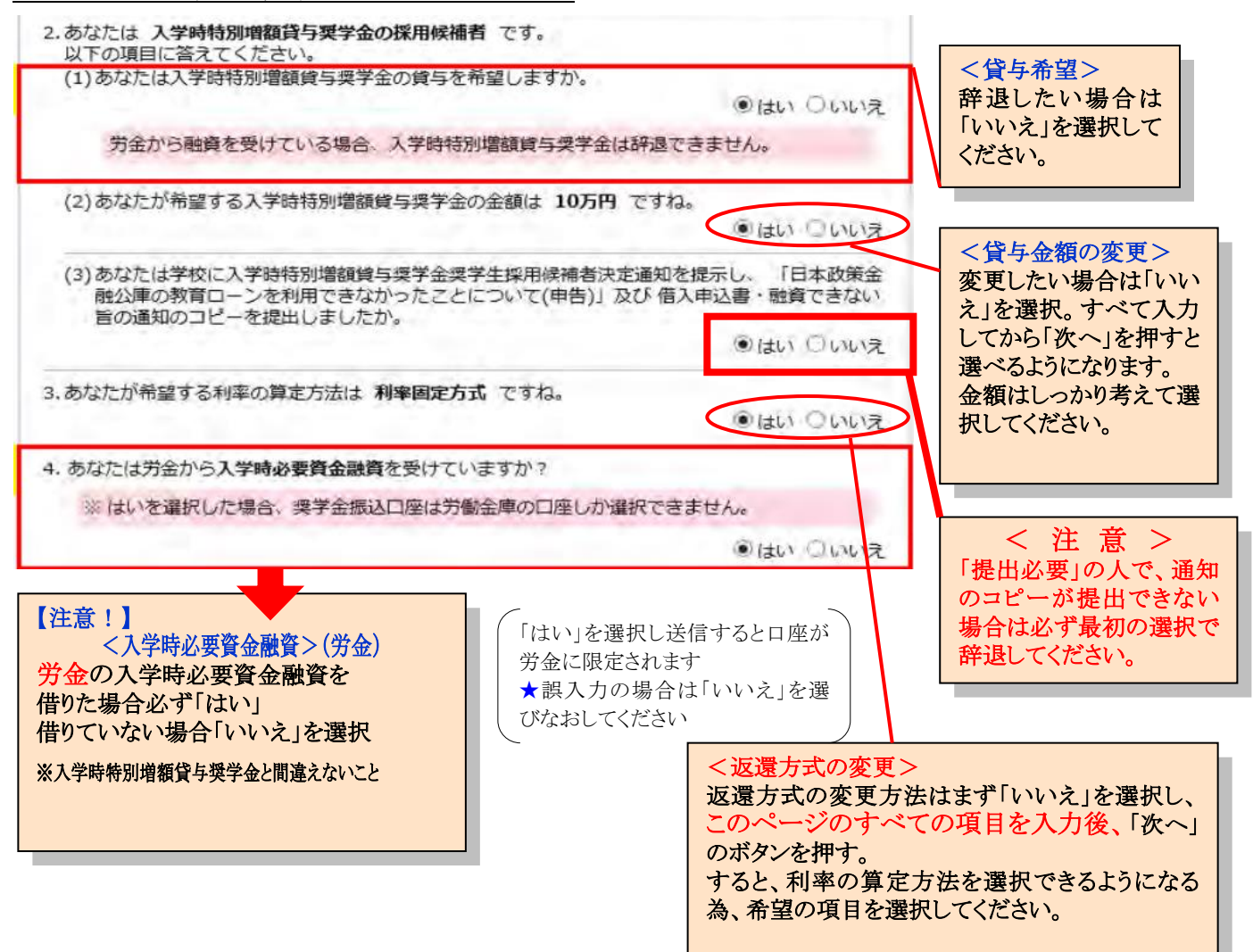

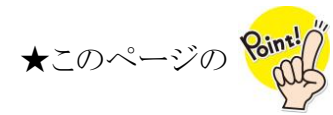

・過去に奨学金を借りたことがある場合は、奨学生番号を入力してください(入力もれの場合、在学中に返還が始まる恐れがあります)
 ・機関保証の親権者の入力もれのないようにしてください。

ノ畑レ桂根の亦軍へ

⑪返還誓約書情報…学生本人情報を入力

| CONSTRUCTOR BASE AND BIRHO                                                                                                    |                                                                                                    | 変更したい場合は「いいえ」を選択。この                                                                                                    |
|----------------------------------------------------------------------------------------------------|----------------------------------------------------------------------------------------------------|----------------------------------------------------------------------------------------------------|
| 1.あなた自身について入力してください。                                                                                                    |                                                                                                    | ページをオベアスカ1 てから「次へ」を                                                                                                    |
| (1)あなたのお名前は 機構 太郎 (キコウ タロウ) さんですね。                                                                                                    |                                                                                                    | 「マシをすいて人力してから」を                                                                                                    |
|                                                                                                    | ●はい ついいえ                                                                                            | 押すと変更できるようになります。                                                                                                    |
| (2)あなたは 男性 ですね。                                                                                                    |                                                                                                    | 住氏宗に記載されている通りの漢子・剱                                                                                                    |
|                                                                                                    | ●はい ○いいえ                                                                                            | FUNDED CALOV.                                                                                                    |
| (3) あなたの生年月日は <b>平成XX年7月7日</b> ですね。                                                                                                    |                                                                                                    |                                                                                                    |
|                                                                                                    | (まい) ついいえ                                                                                           |                                                                                                    |
| 時の爆学生番号を記入してください。                                                                                                    |                                                                                                    | 【任息】                                                                                                    |
| ※貸与を受けた要学会が進める場合は、「追加」ボタンを<br>を記入してください。<br>※要学生聲号の記入を取り消す場合は、「削除」ボタンを押<br>要学生番号1 未選択                                                                                                    | 2押して、すべての典学生番号<br>Fしてください。<br>半角数字 <mark>6 5</mark><br>「「「」」<br>「」」<br>「」」」<br>「」」」<br>「」」」<br>「」」」 | < 奨学生番号><br>以前借りた「日本学生支援機構」があ<br>れば、 奨学生番号(11 ケタ)を入力して<br>ください。 ※下記参照                                                                   |
| <ul> <li>※ 貸与を受けた要学会が複数ある場合は、「追加」ボタンをを記入してください。</li> <li>※ 奨学生番号の記入を取り消す場合は、「削除」ボタンを押<br/>要学生番号1 未選択</li> <li>(5)あなたの住民票に記載されている住所を記入してください。</li> <li>(郵便番号</li> </ul>                                          | 2押して、すべての要挙生番号<br>目してください、<br>半角数字 6 5<br>強度<br>達加<br>学用数字<br>(1) 162 - 0845 住所検索                   | < <u> 学生番号&gt;</u> 以前借りた「日本学生支援機構」があ<br>れば、奨学生番号(11 ケタ)を入力して<br>ください。※下記参照<br>例)809 04 9999999<br>※入力もれの場合、在学中に返還が開始します※                |
| <ul> <li>※ 貸与を受けた奨学会が進改ある場合は、「追加」ボタンを<br/>を記入してください。</li> <li>※ 奨学生番号の記入を取り消す場合は、「削除」ボタンを押<br/>奨学生番号1 未選択</li> <li>(5)あなたの住民票に記載されている住所を記入してください。</li> <li>(郵便番号)</li> <li>住所1(目動入力) ● 東京都 新宿区 市谷本村町</li> </ul> | 2押して、すべての要挙生番号<br>Pしてください、<br>半角数字 6 5<br>違加<br>半角数字<br>(162 - 0845 住所検索)<br>全角文字                   | < <u> く奨学生番号&gt; 以前借りた「日本学生支援機構」があれば、</u> 奨学生番号(11 ケタ)を入力して ください。※下記参照  例)809 04 999999  ※入力もれの場合、在学中に返還が開始します※  ★不明な場合は学生部に問い合わせてください。 |

⑫返還誓約書情報<機関·人的保証>

#### ▼機関保証利用者…親権者の入力

| ※ 報復者とは、原則3                                                                                                    | अर्हे.                                                                                      |                                                                                                  | 該当者を入力                                |
|----------------------------------------------------------------------------------------------------|---------------------------------------------------------------------------------------------|--------------------------------------------------------------------------------------------------|---------------------------------------|
| (1) 線標者(未成年後見人<br>(a) その氏名                                                                                                 | )1について入力してくだ                                                                                | さい。                                                                                              | 父母以外でも可                               |
| 漢字 (主向宗子)                                                                                                    | 初時間                                                                                         | -80                                                                                              | 2人以上いる場合に                             |
| カナ (全角カナ)                                                                                                    | ¢C+                                                                                         | 7500                                                                                             | 一 阿 万 記 人。                            |
| (b) あなたとの関係                                                                                                    |                                                                                             | × ×                                                                                              | 在所 2 に 番地以降 を入力                       |
| 未成年後見入の                                                                                                    | 最合は、その統柄                                                                                    | THE V                                                                                            | ●●●●●●●●●●●●●●●●●●●●●●●●●●●●●●●●●●●●● |
| (c) その住所                                                                                                    |                                                                                             | 半角数空                                                                                             | と住所1は自動入力                             |
| 住所1 (自動入力<br>住所2 (雷地以降                                                                                                    | ) ●東京都 新宿区 市<br>() 10番7号                                                                    | (如何要当7)102 0045 <u>2月次平</u><br>招本村町<br>全角文字                                                      |                                       |
| and a second second                                                                                                    |                                                                                             |                                                                                                  |                                       |
| (d) その電話番号                                                                                                    |                                                                                             | - 0000<br>- 0000                                                                                 |                                       |
| (d) その電話番号<br>その携帯電話の                                                                                                    | Diago,                                                                                      | 平時数字<br>03 - 0000 - 0000<br>年時数字<br>090 - 0000 - 0000                                            |                                       |
| <ul> <li>(d) その電話番号</li> <li>その携帯電話のの</li> <li>(2) 線播者2について入力<br/>(a) その氏名</li> </ul>                                      | 型法番号<br>りしてください。 親降者が                                                                       | 半時数子<br>03 - 0000 - 0000<br>年時数子<br>050 - 0000 - 0000<br>11名の場合(は(3)に進んでください。                    |                                       |
| <ul> <li>(d) その電話番号</li> <li>その携帯電話のの</li> <li>(2) 線標者2について入れ</li> <li>(a) その氏名</li> <li>※字 (上向(本))</li> </ul>             | <ul> <li>EXAMPLE     <li>DUTください、親優者が     <li>位     <li>(機構)     </li> </li></li></li></ul> | 半角数字<br>03 - 0000 - 0000<br>- 年均数字<br>090 - 0000 - 0000<br>1名の場合は(3)に進んてください。<br>名<br>花子         |                                       |
| <ul> <li>(d) その電話番号</li> <li>その携帯電話の</li> <li>(2) 線幅者2について入れ<br/>(a) その氏名</li> <li>液字(立気)(素子)</li> <li>カナ(全角カナ)</li> </ul> | <ul> <li>製造番号</li> <li>りしてください。 親権者が</li> <li>姓</li> <li>様項</li> <li>年コウ</li> </ul>         | 半角数子<br>03 - 0000 - 0000<br>- 年9数子<br>050 - 0000 - 0000<br>1名の場合は(3)に進んてください。<br>名<br>花子<br>ノ(ナコ |                                       |

# ▼人的保証利用者…連帯保証人・保証人情報を入力

| (1) 遠帯保証人について入力してください。         ・ 原限として、交母・兄弟姉妹又はおじ・おは等にしてください。         ・ 未成年者等保証能力がない入は認められません。         ・ 使務整理(破金等)中の入は、港帯保証人への選任は認められません。         (a) その氏名         (本)         (方の氏名         (方の氏名)         (方)         (方)         (方の氏名)         (方の氏名)         (方の氏名)         (方の氏名)         (方)         (方の氏名)         (方)         (方の氏名)         (方)         (方)         (方の氏名)         (方)         (方の生年月日)         (小)         ((1)         (1)         (1)       (大証釈文)         (1)       (大証釈文)         (1)       (大証釈文)         (1)       (大証釈文)         (1)       (小)         (1)       (大証釈文)         (1)       (大正和(大江文)         (1)       (大正和(大江文)         (1)       (大正和(大江文)         (1)       (1)         (1)       (1)         (1)       (1)         (2)       (1)         (2)       (1)         (2)       (1) | E人><br>な<br>な<br>大力)                                                         |
|----------------------------------------------------------------------------------------------------|------------------------------------------------------------------------------|
| <ul> <li>・ 原則として、4親等以内の成年親族のうち、あなた及び連帯保証人と別生計の65歳未満の人を選んでください。</li> <li>・ 未成年者等保証能力がない人は認められません。</li> <li>・ 俵務整理(破産等)中の人は、保証人への選任は認められません。</li> </ul> (a) その氏名 <ul> <li>(a) その氏名</li> <li>・ 佐久二、</li> <li>・ 佐久二、</li> <li>(本) (全角力ナ)</li> <li>(b) その生年月日</li> <li>・ 半角数字</li> <li>・ (和層) 未選択 (和層) 未選択 (和層) 日生</li> </ul> (の店所)                                                                                                    | 【注意】<br><保証人><br>原則父母を <u>除く</u><br>別生計、65歳未満4<br>親等以内の親族<br>例外 <u>P5</u> 参照 |
| • 保証人の印整登録証明書(市区町村発行)に記載されている住所を入力してください。                                                                                                    |                                                                              |
| ※ 印鑑登録証明書には住民票と同じ住所が記載されています。<br>半角数字                                                                                                    |                                                                              |
| (郵便番号) - <u>住所検索</u><br>住所1(目動入力) 郵便番号未入力<br>全角文字<br>住所2(番地以降)                                                                                                    |                                                                              |
| (e) その電話番号       半角数字         -       -                                                                                                    |                                                                              |
| その携帯電話の電話番号 半角数字                                                                                                    |                                                                              |

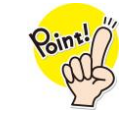

★このページの

- ・機関保証…本人以外の連絡先を必ず入力
- ・親権者(原則父母)が2名いる場合、必ず「親権者2」も入力

・奨学金振込口座…学生の口座、口座がない場合入力が完了できない(至急口座の作成が必要!)

・学科未選択、口座番号、口座名誤入力…5月15日に入金できない

⑫返還誓約書情報<人的保証·機関保証共通>…親権者(未成年後見人)情報入力

| 3. 親権者(未成年後見)<br>あなたは誓約日(平成<br>見人)情報を入力して | 、)について<br><b>XX年4月1日</b> )時点で成年に達し<br>こください。 | ていません。未成年の場合、親権者(未成年後          | 【注音】      |
|-------------------------------------------|----------------------------------------------|--------------------------------|-----------|
| ※ 親権者とは、原                                 | 則父母です。                                       |                                | 〈 組 権 考 〉 |
| (1)親権者(未成年後                               | 見人)1について                                     |                                | 親権者が2名の場  |
| <ul> <li>連帯保証人と</li> </ul>                | 親権者(未成年後見人)1が同一で                             | ある必要があります。                     | 合、親権者2も必ず |
| • 親権者(未成:                                 | 手後見人)1には、連帯保証人欄の                             | 入力内容が自動で登録されます。                | 入力すること    |
| (a) その氏名                                  | 14                                           | -                              |           |
| 漢字 (全角漢                                   | ) 細磁                                         | 24<br>—#5                      |           |
| カナ (全角力                                   | ナ) キコウ                                       |                                |           |
| (b)あなたとの関                                 | M&                                           | \$                             |           |
| 未成年後見人                                    | の場合は、その続柄                                    | 未選択                            |           |
| (c) その住所                                  |                                              | 半角数字<br>(郵便番号) 162 - 0845 住所検索 |           |
| 住所1 (自動)                                  | 入力) 東京都 新宿区 市谷本村                             | ET carteria                    |           |
| 住所2 (番地)                                  | 以降) 10番7号                                    | 主州大士                           |           |
| (d) その電話番号                                | +                                            |                                |           |
|                                           |                                              | 13 - 0000 - 0000               |           |
| その携帯電波                                    | の電話番号                                        | 半角数字<br>090 - 0000 - 0000      |           |

## ⑮奨学金振込口座情報···金融機関名·支店名選択、口座番号確認

| 現在 | 20表示重面は6/6です。                                                    | < 奨学金振込口座><br>学生本人の口座                          |
|----|------------------------------------------------------------------|------------------------------------------------|
|    | 奨学金振込口座情報                                                        | カタカナの不一致に注意                                    |
| 1  | F-莱学金振达口座情報                                                      |                                                |
| D  | 1.振込先の金融機関名は 三井住友銀行 と登録されています。<br>確認してください。<br>○はい ○いいえ          |                                                |
|    | 2. 振込先の支店名は ●田橋支店 と登録されています。<br>確認してください。                        |                                                |
|    | 労金の「入学時必要資金配資」を受けた人は、労金の口座から変更しないでください。<br>○はい ○いいえ              | 銀行、信用金庫、労働金庫、信用組合の普通預<br>金又は総合口座、ゆうちょ銀行の通常貯金口座 |
| D  | 3. 振込先口連編号は ****567 と受領されています。<br>確認のため、再度口座番号を入力してください。<br>平向数字 | のみ<br>下記の口座は使用不可<br>一部の信田組合、信託組行、農物、外容系組       |
| Ì  | 4. 振込先口座名義人は キコウ タロウ さんで間違いありませんか。<br>〇 はい 〇 いいえ                 | 行、新生銀行、あおぞら銀行、新銀行東京、ネットバンク、コンビニ銀行等             |
|    | 次の側面に進みます。下の「次へ」ボタンを押してください。                                     | -                                              |
|    | 前の圏面に戻るときは、下の「戻る」ボタンを押してください。                                    |                                                |

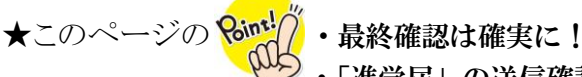

Check Point

- 「進学届」の送信確認ができなかった=採用されない(最初から再入力)
- ・予約をしていなかった「入学時特別増額奨学金」を借りたい場合、条件がある
- ・今後必要となる書類は、人的保証と機関保証では違う

#### ⑩進学届提出情報一覧…入力した全項目の確認・訂正入力

- ●慎重に最終確認をしてください。 学科名が未選択、振込口座情報の誤入力等があった場合、5月15日に入金出 来ません。
- ●修正・訂正する場合は、「確認・訂正する」を選択してください。
- ●すべての項目を確認後、「送信」してください。
- いかなる理由にかかわらず、送信後変更できない内容は以下の通りです。
  - (•4月分からの貸与月額の増額・入学時特別増額の金額変更
  - 入学時特別増額の辞退の取り消し ・機関保証から人的保証への変更

⑪進学届の送信確認…「進学届の提出処理は終了しました」を確認し、画面を閉じる

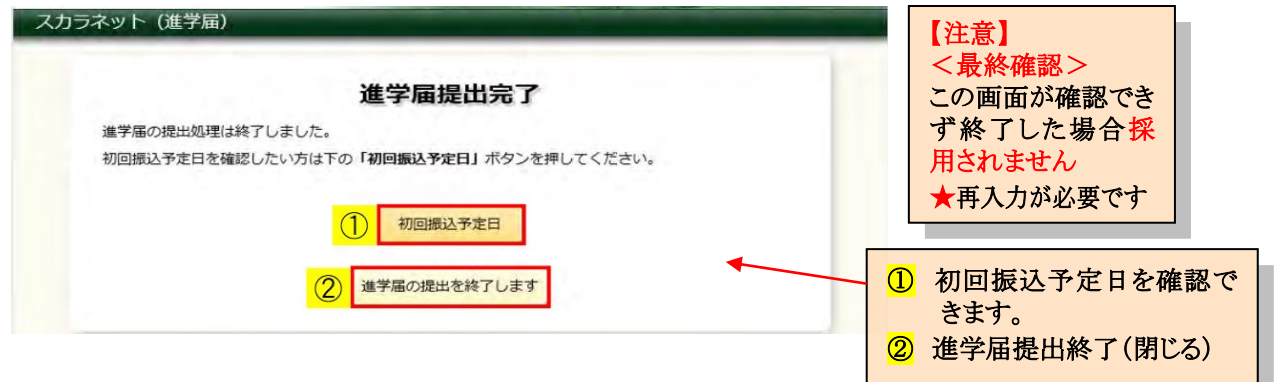

#### 9. 入学時特別増額奨学金ついて

高校で予約採用申請時に「入学時特別増額貸与奨学金」を希望しなかった方で、その後の進路変更や生 活状況の変化などの特別な事情が生じたため、入学時特別増額貸与奨学金を希望する方は学生部に申し出 てください。

# 10. 今後必要になる書類について(予告)

5月15日に採用の場合、返還誓約書は6月中旬頃学校に提出となります。下記の書類も必要です。

#### <人的保証>

<機関保証>

①連帯保証人の印鑑証明書(コピー不可) ②連帯保証人の収入に関する証明書(コピー可) ③保証人の印鑑証明書(コピー不可) ④(※マイナンバー未提出者のみ)学生の住民票

①保証依頼書(採用後に学校から配布します)

②(※マイナンバー未提出者のみ)学生の住民票

#### 「第一種と第二種を借りる又は第一種と入学時 特別増額(第二種)を借りる場合は①~④の書類 はすべて2部ずつ必要です。

【注意】

ること

重要事項につき必 ず確認をし、送信す

▼基本要件を満たしていない場合、印鑑証明書 以外に「返還保証書」「収入に関する証明書」が 必要です。(P5 参照)

▼第一種と第二種を借りる又は第一種と入学時特 別増額(第二種)を借りる場合は①②の書類は2部 ずつ必要です。

Check Point

書類の有効期限がありますので急いで準備しないでください。 証明書の有効期限は、学校提出日より遡って3ヶ月以内のものです。 12. それぞれのページのポイント

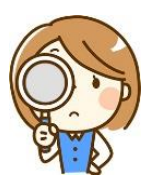

- <u>P1</u>・書類提出後、ユーザー ID とパスワードを取得し、4月9日~24日までの間に各自でインターネット入力 採用は5月15日、採用説明会…5月27日(月)~29日(水)いずれか1日必ず出席
- P2 ・皆さんへの連絡方法…掲示、電話、メールいずれかで連絡、学生部の電話番号を携帯電話に登録、・保証制度…インターネット送信後は、機関保証から人的保証に変更できない
- P3 ・第二種の貸与利率は、利率固定方式と見直し方式がある、利率方式の途中変更は、貸与中のみ可能(貸与終 了後はできない)
- <u>P4</u>・奨学金を借りるには、保証制度の選択が必要

   ・人的保証は連帯保証人と保証人が必要、連帯保証人…父又は母
   保証人…父母を除く、連帯保証人及び奨学生本人と別生計で65歳未満(64歳以下)の4親等以内の親族
- <u>P5</u>・原則以外の連帯保証人、保証人を選任したい場合(人的保証)収入等が基準額以上であり、そのことがわかる証明書等が必ず必要(6月中旬頃)
- <u>P6</u>・機関保証希望者のみ確認(保証料の目安)、保証料は毎月の月額から毎回差し引かれる、入学時特別増額の保証料は初回一括で差し引かれる
- <u>P7</u>・奨学金は、第一種と第二種では借りられる金額が違う、奨学金は、9年~20年で返還(卒業年の10月から)、 月賦金額は、毎月の返還金額、第二種の月賦金額は、利息が含まれた金額
- P8 ・入力は余裕を持って(締切ギリギリはNG)各画面30分以内に入力 (全項目入力には30分~50分必要) ・「進学届」の提出を選択しないと採用されない
- <u>P9</u>・在学情報の誤入力…5月16日に入金できない、特に、学部学科は「未選択」のままにしてはいけない、 学籍番号は6桁(クラスや出席番号が変わっても)卒業するまで同じ
- <u>P10-11</u>・保証制度を変更したい場合は「いいえ」を選択し変更
  - ・連帯保証人(人的保証)…父又は母
  - ・保証人(人的保証)…父母を除く、連帯保証人及び奨学生本人と別生計、65歳未満(64歳以下)の4親等 以内の親族
  - ・奨学金の辞退の場合は「希望しない」を選択
  - ・青字の【注意】は該当者のみ確認
- <u>P12-13</u>・過去に奨学金を借りたことがある場合は、奨学生番号を入力してください(入力もれの場合、在学中に 返還が始まる恐れがあります)
  - ・機関保証の親権者の入力もれのないようにしてください。
  - ・奨学金振込口座…学生の口座、口座がない場合入力が完了できない(至急口座の作成が必要)
  - ・学科未選択、口座番号、口座名誤入力…5月16日に入金できない
  - ・慎重に最終確認をして送信
  - ・「進学届」の送信確認ができない←採用されない(最初から再入力)
  - <u>P14</u>・予約をしていなかった「入学時特別増額奨学金」を借りたい場合、条件がある ・今後必要となる書類は、人的保証と機関保証では違う